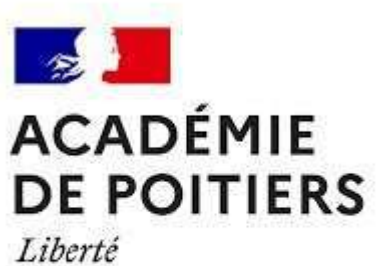

Liberté Égalité Fraternité

## COLIBRIS Mode opératoire Enseignant

Rectorat de l'Académie de Poitiers Division des Personnels Enseignants (DPE)

# Objectif du document et table des matières Liberté Eguite

Ce document est à destination des personnels enseignants du second degré public souhaitant effectuer une démarche de demande de correction du barème dans le cadre du mouvement interacadémique 2022

Ce document permet également de faciliter la prise en main de l'outil COLIBRIS et de sa fonctionnalité « RH – DPE – Demande de correction de barème mouvement interacadémique ».

En cas de questions sur le document, vous pouvez contacter le service de la DPE à l'adresse suivante <u>mvt2022@ac-poitiers.fr</u>

#### Table des matières

1/ <u>Se connecter à l'espace et accéder au</u> formulaire

2/ <u>Remplir le formulaire</u>

3/ Valider l'envoi du formulaire

4/ <u>Récupérer le code de suivi de traitement de la</u> <u>demande</u>

5/ Suivre ma demande de correction de barème

2 COLIBRIS Mode opératoire Enseignant

14/01/2022

#### 1 / Se connecter à l'espace et accéder au formulaire

OU

#### ACADÉMIE DE POITIERS Liberté Égalité

Fraternité

Accéder à la plateforme de démarches

Pour accéder à votre démarche, rendez-vous le **portail ARENA** 

Oliquez sur « Colibris – Portail des démarches ».

**2** Cliquez sur « *RH* – *DPE* – *Demande de correction de barème mouvement interacadémique* ».

**3** Puis cliquez sur « **Se connecter** » afin d'initier votre démarche.

Le formulaire à renseigner est composé de 4 pages.

Pour lancer votre démarche de demande de correction de barème directement, rendez-vous sur le lien suivant :

https://demarches-poitiers.colibris.education.gouv.fr/rhdpe-demande-de-correction-de-bareme-mouvementinteracademique/

Sur l'espace « Personnels du second degré » vous pourrez initier votre démarche en cliquant sur « RH – DPE – Demande de correction de barème mouvement interacadémique ».

Pepuis cette page, vous pourrez aussi suivre votre dossier en cours grâce au code de suivi qui vous aura été communiqué automatiquement par mail.

#### 2 / Remplir le formulaire

ACADÉMIE DE POITIERS Liberté Égalité Fraternité

2

#### Renseigner votre identité et vos coordonnées personnelles

Veuillez renseigner vos identifiants liés à votre adresse mail professionnelle **académique** (ex: <u>xxx@ac-poitiers.fr</u>)

Lorsque vous cliquez sur suivant, les éléments renseignés s'enregistrent automatiquement.

| OF LA CON                       |                                                   | 100 8      | /.             |                                                                       |  |  |
|---------------------------------|---------------------------------------------------|------------|----------------|-----------------------------------------------------------------------|--|--|
| -                               |                                                   | Votre      | identite       |                                                                       |  |  |
| - 10                            |                                                   |            |                |                                                                       |  |  |
| RH - DPE - DEMAND               | E DE CORRECTION DE BARÈME                         | MOUVE      | MENT           | INTERACADÉMIQUE                                                       |  |  |
| Vous aviez déjà commencé à      | remplir ce formulaire. Vous pouvez poursuivre     | votre dem  | ande ou e      | n saitsir une nouvelle.                                               |  |  |
| Reprendre le brouillon          |                                                   |            |                |                                                                       |  |  |
|                                 |                                                   |            |                |                                                                       |  |  |
| Merci d'indiquer le motif de ci | ontestation de barême en n'oubliant pas de dor    | ner toutes | les inform     | ations nécessaires à la compréhension de votre demande dans le champs |  |  |
| observation. Vous pouvez au     | isi envoyer tout document justificatif qui vous : | semble imp | ortant.        |                                                                       |  |  |
|                                 |                                                   |            |                |                                                                       |  |  |
| DENTITÉ                         |                                                   |            |                |                                                                       |  |  |
| Nom *                           |                                                   |            | Many diversion |                                                                       |  |  |
|                                 |                                                   |            |                |                                                                       |  |  |
|                                 |                                                   |            |                |                                                                       |  |  |
| Prénom *                        |                                                   |            | Téléphor       | ie *                                                                  |  |  |
| 1.1                             |                                                   |            |                |                                                                       |  |  |
|                                 |                                                   |            |                |                                                                       |  |  |
| countel *                       |                                                   |            |                |                                                                       |  |  |
|                                 |                                                   |            |                |                                                                       |  |  |
| Adresse                         |                                                   |            |                |                                                                       |  |  |
|                                 |                                                   |            |                | ~                                                                     |  |  |
| Si votre adresse est intro      | uvable ci-dessus, cochez cette case pour la sa    | isir manue | llement.       |                                                                       |  |  |
| Juméro                          | Pite *                                            |            |                |                                                                       |  |  |
|                                 |                                                   |            |                |                                                                       |  |  |
|                                 |                                                   |            |                |                                                                       |  |  |
| Code postal *                   | Commune *                                         |            |                |                                                                       |  |  |
|                                 |                                                   |            |                |                                                                       |  |  |
|                                 | 1. N.                                             |            |                |                                                                       |  |  |
|                                 |                                                   |            |                |                                                                       |  |  |

## ACADÉMIE

## 2 / Remplir le formulaire

DE POITIERS Liberté Égalité Fraternité

#### Renseigner votre situation professionnelle, corps et discipline

| 1 2 3<br>Votre situation<br>actuelle                                                                                                    | <ol> <li>Choisissez votre situation<br/>professionnelle parmi la liste<br/>déroulante (Titulaire – Stagiaire –<br/>Stagiaire ex-titulaire)</li> </ol> |
|----------------------------------------------------------------------------------------------------|----------------------------------------------------------------------------------------------------|
| 1 Situation professionnelle *<br>Titulaire<br>Votre affectation *<br>2 0170110C COLLÈGE PRIVÉ SAINT-SACREMENT 17290 AIGREFEUILLE D AUNIS | Choisissez votre établissement<br>d'affectation                                                                                                    |
| Je ne trouve pas mon établissement dans la liste<br>3 orps *<br>CPE<br>PSY-EN<br>EPS                                                     | 3 Choisissez votre <b>corps</b> en cochant<br>une case                                                                                                |
| Certifié  Agrègé  PEGC  PLP  Discipline *  Certifie Meanique Productique                                                                 | Choisissez votre discipline     d'anseignement parmi la liste                                                                                         |
| Bulvant Précédent Annuler                                                                                                    | déroulante                                                                                                    |

#### ACADÉMIE DE POITIERS Liberté Égalité Fraternité

### 2 / Remplir le formulaire

Renseigner l'élément de barème contesté

| L 2 3<br>Eléments<br>contestés<br>RH - DPE - DEMANDE DE CORRECTION DE BARÊME MOUVEMENT INTERACADÉMIQUE                                                                                                    | 1 Choisissez l'élément de barème contesté parmi la<br>liste déroulante (échelon – ancienneté de poste –<br>affectation en éducation prioritaire<br>(REP/REP+/Ville) – bonification liée à la situation<br>familiale – priorité au titre du handicap - |
|----------------------------------------------------------------------------------------------------|----------------------------------------------------------------------------------------------------|
| Elément du baieme contesté * Ancienneté de poste veu des bolifications lies à la staution familiate, vous devez impérativament fournir un document justificatif. Observations * veus devez impérativement priaser/l'objet de vatra contestation cans ce champ afit qu'il sont considé é valuable. | <ul> <li>bonification stagiaire - autre)</li> <li>2 Vous pouvez compléter votre demande à l'aide de la case Observations</li> </ul>                                                                                                    |
| Plèces justificatives                                                                                                    | 3 Vous pouvez joindre des pièces justificatives complémentaires.                                                                                                    |
| Jatteste de la sincérité des informations fournies *                                                                                                    | 4 Vous pouvez finaliser votre demande en cliquant<br>attester de la sincérité des informations<br>fournies avant de passer à la page suivante dans<br>le formulaire.                                                                                  |

## 3 / Valider l'envoi du formulaire

DE POITIERS Liberté Égalité Fraternité

ACADÉMIE

|             |                   |            | Sur la dernière page du<br>formulaire, un récapitulatif<br>de toutes les informations<br>transmises est proposé<br>avant validation. |
|-------------|-------------------|------------|----------------------------------------------------------------------------------------------------|
|             |                   |            | Après avoir effectué une<br>dernière relecture du<br>contenu de votre formulaire,<br>cliquez sur « Valider ».2                       |
| Termination | Valider Précédent | Abandonner | Votre dossier sera alors<br>dans l'attente d'une prise<br>en charge par un<br>gestionnaire de votre<br>académie.                     |

7 COLIBRIS Mode opératoire Enseignant

14/01/2022

#### 1 4 / Récupérer le code de suivi de traitement de la demande ACADÉMIE **DE POITIERS**

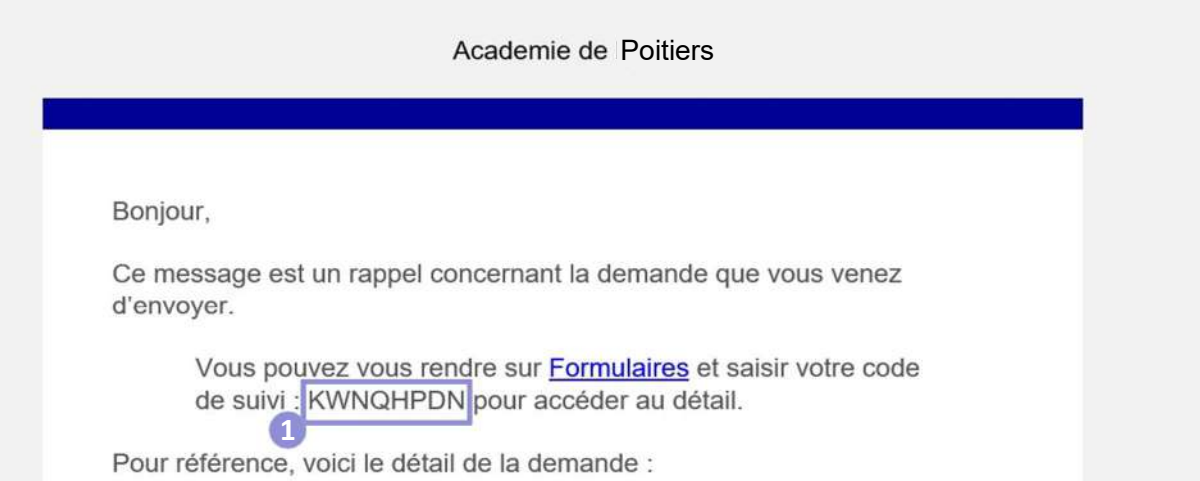

1 Lorsque vous soumettez votre formulaire, un mail contenant le code de suivi de votre dossier sera automatiquement envoyé à l'adresse renseignée lors de votre connexion. Ce code de suivi facilitera le suivi de votre dossier jusqu'à sa clôture.

🔆 Ce mail contient aussi un récapitulatif complet de votre demande qu'il est possible d'imprimer.

Liberté Égalité Fraternité

## **5 / Suivre ma demande de recours**

DE POITIERS

Liberté Égalité Fraternité Utiliser le code de suivi pour suivre sa demande

**Une fois votre dossier soumis**, vous pouvez y accéder à tout moment grâce au code de suivi qui vous a été communiqué par mail.

Par ailleurs, tant que le dossier n'a pas encore été pris en charge par le gestionnaire, vous pouvez encore y apporter des modifications.

|                                                                                                    | 1                                                                                                    |                                                                                                    |
|----------------------------------------------------------------------------------------------------|----------------------------------------------------------------------------------------------------|----------------------------------------------------------------------------------------------------|
| Colibris<br>DE POITERS<br>Admin<br>Admin<br>Admi |                                                                                                    |                                                                                                    |
| Accuell Personnels d'encadrement Premier degré Second degré Personnels BIATP6S Mes demand                                                                                                    | es                                                                                                    |                                                                                                    |
| RH - DPE - DEMANDE DE CORRECTION DE DARÈME MOUVEMENT INTERACADÉMIQUE<br>Le formulaire a dié arregistré la 12/07/2022 17:15.<br>Yous pouver revent sur cette page en utilisant ce code de sur : <u>EFXL05E5</u> .                                                                                                    |                                                                                                    |                                                                                                    |
| RÊSUMÊ (AFFICHER LE DÊTAIL DE LA DEMANDE)                                                                                                    |                                                                                                    | 8                                                                                                    |
| HISTORIQUE                                                                                                    |                                                                                                    | 0                                                                                                    |
| Country Country Countr                                                                                                    |                                                                                                    |                                                                                                    |
| Modifier mun downier Prendre en charge Refuter La demande doit être supprime                                                                                                    |                                                                                                    |                                                                                                    |
|                                                                                                    |                                                                                                    |                                                                                                    |
|                                                                                                    | Colibris Colibris Co | Colibris  Colibris Colibris Colibris  Colibris  Colibris Colibris  Colibris  Colibris Colibris  Colibris  Colibris  Colibris Colibris |

9

14/01/2022